## Supporto Tecnico uVote disponibile l'11 marzo 2025 dalle 9.00 alle 16.00

mail: <u>sd-uvote@cineca.it</u>

Alcuni giorni prima della votazione, verrà inviato il link per accedere al sistema di voto. Il link sarà anche pubblicato sul sito di ateneo (https://www.unimib.it/studiare/dottorato-ricerca/scuola-dottorato/elezione-dei-rappresentanti-dei-dottorandi-nel-consiglio-scuola-dottorato-2025)

|                               | UNIM                           | B's servi           | ces 🔊                |         |
|-------------------------------|--------------------------------|---------------------|----------------------|---------|
|                               | ATENEO                         | SPID                | CIE                  |         |
| Username                      |                                |                     |                      |         |
| Enter your                    | isername                       |                     |                      |         |
| Password                      |                                |                     |                      |         |
| Enter your                    | assword                        |                     |                      | •       |
| Forgot passw                  | ord?                           |                     |                      |         |
| Forgot usern                  | ime?                           |                     |                      |         |
|                               |                                | Login               |                      |         |
|                               |                                |                     |                      |         |
| From 16/01/2<br>professors an | 023, two-factor aut<br>1 PTAs. | hentication will be | e active only for Ur | iversit |
|                               |                                |                     |                      |         |

Figura 1: Autenticazione

Inserire le proprie credenziali di ateneo (Figura 1). Viene mostrato un **riepilogo dei dati personali** (Figura 2).

|                  | Elezione del Consiglio di Scuola di Dottorato 2025 / PhD School Council Election 2025<br>11/03/2025 - 12/03/2025 | -DEMO IT EN 5 |
|------------------|----------------------------------------------------------------------------------------------------|---------------|
| DATI PERSONALI   |                                                                                                    |               |
| Nome:            | XXX                                                                                                    |               |
| Cognome:         | ХХХ                                                                                                    |               |
| Data di nascita: | xx/xx/xxxx                                                                                                    |               |
|                  | NON SONO IO. ESCI CONFERMO LA MIA IDENTITÀ E ACCETTO                                                             |               |
|                  | Contati                                                                                                    |               |
|                  |                                                                                                    |               |
|                  | E-mail: sd-uvote@cineca.it                                                                                       |               |
|                  | E-mail: sd-uvote@cineca.it<br>Accessibilità                                                                      |               |

Figura 2: Conferma dell'identità elettore

Verificare che le informazioni presentate siano corrette e quindi **confermare** la propria **identità** e la **presa visione dell'avviso** selezionando il pulsante "*CONFERMO LA MIA IDENTITÀ E ACCETTO"*. (*Se l'elettore non riconosce come propri i dati mostrati, deve selezionare il pulsante "NON SONO IO. ESCI" e segnalare immediatamente all'assistenza qualsiasi problema, interrompendo le operazioni di voto*). Viene mostrata la scheda corrispondente alla votazione di competenza (Figura 3): selezionare il tasto "VOTA".

| YuVot                              | e Elezione del Consiglio di Scuola di Dottorato 2025 / PhD School Council Election 2025 -DEMO                                                                                                    | IT EN Ð LOGOUT                |
|------------------------------------|----------------------------------------------------------------------------------------------------|-------------------------------|
| 2                                  | Elezione del Consiglio di Scuola di Dottorato 2025 / PhD School Council Election 2025 Tipo elezione: candidati<br>Numero massimo preferenze: 1                                                                                                    |                               |
|                                    |                                                                                                    |                               |
|                                    | Contatti                                                                                                    |                               |
|                                    | E-mail: sd-uvote@cineca.it                                                                                                    |                               |
|                                    | Accessibilità                                                                                                    |                               |
|                                    |                                                                                                    |                               |
|                                    |                                                                                                    |                               |
|                                    |                                                                                                    |                               |
|                                    |                                                                                                    |                               |
|                                    |                                                                                                    |                               |
|                                    |                                                                                                    |                               |
|                                    |                                                                                                    |                               |
|                                    |                                                                                                    |                               |
|                                    |                                                                                                    |                               |
| Informativ                         | /a Cookie                                                                                                    |                               |
| Secondo quant<br>circa i cookie ut | o disposto dalla normativa vigente ('Linee guida cookie e altri strumenti di tracciamento - 10 giugno 2021 - GARANTE PER LA PROTEZIONE DEI DATI PERSONALI') informiamo che questa applicazione fa utilizzo esclusivamente di cookie di natura te<br>utizzati si rimanda alla cookie polory, guj. Per maggioni informazioni sulla politica del tratamento dei dati personali, si rimanda alla informativa sulla privacy. | cnica. Per ulteriori dettagli |
|                                    |                                                                                                    | ОК                            |

Figura 3: Elenco delle elezioni

Si accede all'elenco dei Candidati (Figura 4). È ora possibile:

- Votare scheda bianca selezionando il tasto "SCHEDA BIANCA".
- **Esprimere una preferenza** selezionando il simbolo di "spunta" <sup>⊘</sup> a destra del nome del candidato prescelto.

| 21 | Ele                                                                         | Elezione del Consiglio di Scuola di Dottorato 2<br>ezione del Consiglio di Scuola di Dottora | -<br>2025 / PhD School Council Election 2025 -DEMO<br>1to 2025 / PhD School Council Election 2 | ×<br>025                 |
|----|-----------------------------------------------------------------------------|----------------------------------------------------------------------------------------------|------------------------------------------------------------------------------------------------|--------------------------|
| E  | lenco dei candidati. Scorrere la pagina per visualizzare l'elenco completo. |                                                                                              |                                                                                                |                          |
|    | ③ Istruzioni per votare                                                     |                                                                                              |                                                                                                | *                        |
|    |                                                                             |                                                                                              |                                                                                                |                          |
|    | X                                                                           | $\odot$                                                                                      | w                                                                                              | ${\boldsymbol{\oslash}}$ |
|    | v                                                                           | Ø                                                                                            |                                                                                                |                          |
|    | 1                                                                           |                                                                                              |                                                                                                |                          |
| )  | Z                                                                           | $\otimes$                                                                                    |                                                                                                |                          |
|    |                                                                             |                                                                                              |                                                                                                |                          |
| Nu | umero massimo proferenze: 1<br>eferenze selezionate: 0                      | SCHEDA BIANCA                                                                                | VOTA                                                                                           |                          |

Figura 4: Elenco Candidati

Potrebbe essere necessario scorrere la pagina selezionata per visualizzare l'elenco completo dei candidati.

|                                                                              | Elezione del Consiglio di Scuola di Dottorato<br>Elezione del Consiglio di Scuola di Dottora | 2025 / PhD School Council Election 2025 -DEMO<br>ato 2025 / PhD School Council Election 2025 |   |
|------------------------------------------------------------------------------|----------------------------------------------------------------------------------------------|----------------------------------------------------------------------------------------------|---|
| Elenco dei candidati. Scorrere la pagina per visualizzare l'elenco completo. |                                                                                              |                                                                                              |   |
| Istruzioni per votare                                                        |                                                                                              |                                                                                              | ~ |
|                                                                              |                                                                                              |                                                                                              |   |
| x                                                                            | $\bigcirc$                                                                                   | w                                                                                            | 0 |
|                                                                              |                                                                                              |                                                                                              |   |
| Y                                                                            | Ø                                                                                            |                                                                                              |   |
| (                                                                            | 0                                                                                            |                                                                                              |   |
| 2                                                                            | Ŭ                                                                                            |                                                                                              |   |
|                                                                              |                                                                                              |                                                                                              |   |
| Numero massimo preferenze: 1<br>Preferenze selezionate: 1                    | SCHEDA BIANCA                                                                                | VOTA                                                                                         |   |

Figura 5: Candidato selezionato

L'elettore può concludere la procedura di voto selezionando il pulsante "*VOTA"* (Figura 5) e, in seguito, "*INSERISCI SCHEDA NELL'URNA"* (Figura 6) nella schermata che riepiloga la scelta effettuata.

In caso di ripensamento si può tornare all'elenco dei candidati selezionando il tasto "**ANNULLA**" (Figura 6). Per **modificare** la selezione si dovrà, <u>deselezionare il candidato precedentemente scelto</u> e <u>selezionare un</u> <u>candidato diverso</u> oppure la "Scheda Bianca"

|                                                                             | Elezione del Consiglio di Scuola di Dottorato 2025 / PhD School Council Election 2025-DEMO<br>ione del Consiglio di Scuola di Dottorato 2025 / PhD School Council Election 202 |   |
|-----------------------------------------------------------------------------|----------------------------------------------------------------------------------------------------|---|
| Elenco dei candidati. Scorrere la pagina per visualizzare Telenco completo. |                                                                                                    |   |
| O Istruzioni per votare                                                     |                                                                                                    | * |
| x                                                                           | w                                                                                                    | Ø |
| Y                                                                           | Conferma il tuo voto                                                                                                    | 0 |
| 2                                                                           | Candidati scelti:<br>X                                                                                                    | 0 |
|                                                                             |                                                                                                    |   |
| Numero massimo preferenze: 1<br>Preferenze selezionate: 1                   | SCHEDA BIANCA VOTA                                                                                                    |   |
|                                                                             |                                                                                                    |   |
|                                                                             |                                                                                                    |   |
|                                                                             |                                                                                                    |   |

Figura 6: Conferma del voto per il candidato

Qualora l'elettore abbia optato per la scheda bianca, vedrà questa schermata (Figura 7).

| Ele                                                                          | Elezione del Consiglio di Scuola di Dottorato 2025 / PhD School Council Election 2025 -DEMO<br>zione del Consiglio di Scuola di Dottorato 2025 / PhD School Council Election 2025 | 145 |
|------------------------------------------------------------------------------|----------------------------------------------------------------------------------------------------|-----|
| Elenco dei candidati. Scorrere la pagina per visualizzare l'elenco completo. |                                                                                                    |     |
| Ø Istruzioni per votare                                                      |                                                                                                    | *   |
| x                                                                            | ⊘ w                                                                                                    | 0   |
| Y                                                                            | Conferma il tuo voto                                                                                                    | 0   |
| Z                                                                            | Scheda Bianca                                                                                                    | 0   |
| 1                                                                            |                                                                                                    |     |
| Numero massimo preferenze: 1<br>Preferenze selezionate: 1                    | SCHEDA BIANCA VOTA                                                                                                    |     |
|                                                                              |                                                                                                    |     |
|                                                                              |                                                                                                    |     |
|                                                                              |                                                                                                    |     |
|                                                                              |                                                                                                    |     |

Figura 7: Conferma del voto per scheda bianca

Inserita la scheda nell'urna, compare il messaggio di **conferma** (Figura 8) e **non è più possibile modificare il proprio voto**.

| <b>Vote</b>                                                                                                    | Elezione del Consiglio di Scuola di Dottorato 2025 / PhD School Council Election 2025 -DEMO<br>11/03/2025 - 12/03/2025                                                                                                    |                                   |
|----------------------------------------------------------------------------------------------------|----------------------------------------------------------------------------------------------------|-----------------------------------|
|                                                                                                    |                                                                                                    |                                   |
|                                                                                                    |                                                                                                    |                                   |
|                                                                                                    | Scheda votata                                                                                                    |                                   |
| Informativa Cookie<br>Secondo quanto disposto dalla normativa vigente ("Linee guida cookie e attri strument<br>circa i cookie utilizzati si rimanda alla cookie policy; guj. Per maggion informazioni sui | i di tracciamento - 10 giugno 2021 - GARANTE PER LA PROTEZIONE DEI DATI PERSONALI') informiamo che questa applicazione fa utilizzo esclusivamente di cookie di natu<br>a politica dei trattamento dei dati personali, si rimanda alla informativa sulla privacy. | a tecnica. Per ulteriori dettagli |
|                                                                                                    |                                                                                                    | ОК                                |

Figura 8: Conferma scheda votata

A conferma del completamento delle elezioni di voto comparirà il messaggio "*GRAZIE PER AVER VOTATO, OPERAZIONI DI VOTO CONCLUSE*" e il pulsante "*LOGOUT*" (Figura 9) per terminare la sessione di voto.

| GRAZIE PER AVER VOTATO, OPERAZIONI DI VOTO CONCLUSE |
|-----------------------------------------------------|
| Эгосолд                                             |
|                                                     |

Figura 9: Conferma completamento operazioni di voto

È possibile che **problemi di connessione** non consentano all'elettore di visualizzare il messaggio di conferma.

Per **verificare** se il proprio voto sia stato correttamente registrato l'elettore potrà **accedere nuovamente** al sistema di voto e se la scheda è stata correttamente inserita nell'urna vedrà il messaggio "**GRAZIE PER AVER VOTATO, OPERAZIONI DI VOTO CONCLUSE**" e il pulsante "**LOGOUT**" come in Figura 9.

Nel caso in cui la scheda non sia stata inserita nell'urna vedrà nuovamente la scheda elettorale con il pulsante "VOTA" (Figura 3) e potrà completare il proprio voto.

## Attenzione!

Si ricorda di eseguire sempre il LOGOUT al termine delle operazioni di voto o in caso di abbandono del dispositivo di voto.

Se in corrispondenza della scheda compare il messaggio "Scheda Bloccata – Contattare l'assistenza" dovrà contattare l'assistenza per richiedere lo sblocco e procedere nuovamente al voto.